# AY-B86x0

# Anti-Vandal Outdoor Fingerprint Readers

**User Manual** 

# 1. Introduction

The AY-B86x0 series are biometric fingerprint and RFID card reader with a compact design, which is suitable for installing on a door frame. The USB power supply and debug make operations simple. The reader IP65 certified for outdoor use.

Using AxTraxNG, you can register and delete users (see the  $AxTraxNG^{M}$  Software Installation and User Manual). Alternatively, you can use master cards to register and delete users while in an offline state.

The standard Wiegand output seamlessly connects to the third-party access controllers.

The reader comes in two models:

- AY-B8620 125 kHz EM RFID card reader
- AY-B8650 13.56 MHz MIFARE card reader

# 2. Installation

### 2.1 Mounting

 Using the back panel as a guide, drill two holes for mounting the back plate onto the surface (Figure 2).

### Figure 2: Wall Mounting

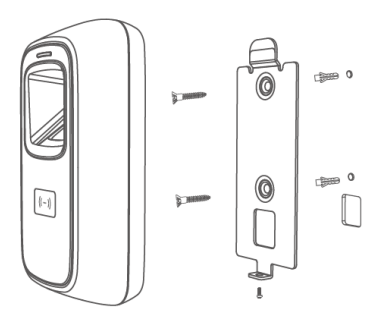

- 2. Insert a suitable wall plug into each screw hole.
- 3. Drill a 10-mm (7/16") hole for the cable.
- 4. Screw the back plate onto the wall.
- 5. Connect the reader to the controller (see Section 2.2). A linear type power supply is recommended.
- 6. Attach the reader to the back plate and secure the reader to the back plate with the provided security screw and tools.

### 2.2 Wiring

To connect the unit as a reader to an access control unit:

1. Select the appropriate connections according to Table 1. Table 1: Wiring the Unit as a Reader to a Control Panel

| Table 1: Wiring | the Unit as a | Reader to a | Control P |
|-----------------|---------------|-------------|-----------|
|                 |               |             |           |

| Function     | Cable Color | Description                  |
|--------------|-------------|------------------------------|
| Power        | Red         | 12 VDC                       |
|              | Black       | GND                          |
| Tamper Alarm | Brown       | Tamper                       |
|              | Orange      | Tamper                       |
| Wiegand      | Green       | Wiegand DATA0 Output         |
| Output       | White       | Wiegand DATA1 Output         |
|              | Blue        | Wiegand switch               |
|              | Black       | GND                          |
| Pulse Signal | Light brown | RS-485B/GND                  |
|              | Light Blue  | RS-485A/pulse signal (3.3 V) |

- 2. Prepare the controller cable by cutting its jacket back about  $3 \text{ cm} (1^{1})$  and strip the insulation from the wires about 1.3 cm  $(\frac{1}{2})$ .
- 3. Splice the reader's pigtail wires to the corresponding controller wires and cover each joint with insulating tape.
- 4. Trim and insulate the ends of all unused conductors individually. Do not short any unused wires together.
  - The individual wires from the reader are color coded according the Wiegand standard.
    When using a separate power supply for the reader, this supply and that of the controller must have a common ground.
    The reader's cable shield wire should be preferably attached to an earth ground, or a signal ground connection at the panel, or the power supply end of the cable. This configuration is best for

shielding the reader cable from external interference.

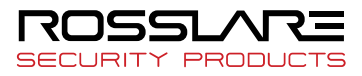

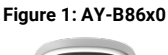

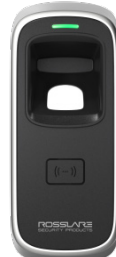

#### 3. Operation

#### 3.1 **Registering a Management Card**

Register a management card (Enroll and Delete) as shown in Figure 3.

### Figure 3: Registering Management Card

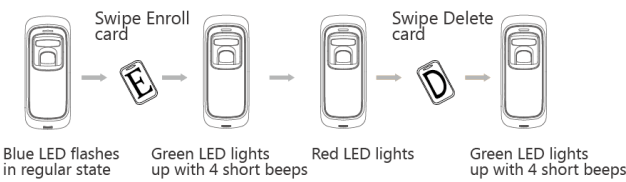

#### 3.2 **Resetting a Management Card (Enroll and** Delete)

To reset a management card, press and hold the function button located inside the back cover of the reader until you hear beeps (Figure 4).

Figure 4: Function Button

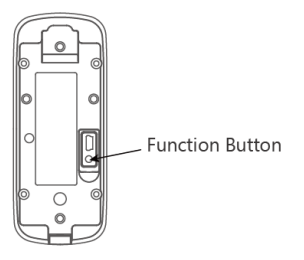

#### 3.3 Registering a User

There are three ways to register a user: fingerprint, card, card+fingerprint.

| Ø    | See Section 4 about how to properly place your finger on the reader. |
|------|----------------------------------------------------------------------|
| Note |                                                                      |

#### 3.3.1 **Registering a Fingerprint**

Register a fingerprint as shown in Figure 5.

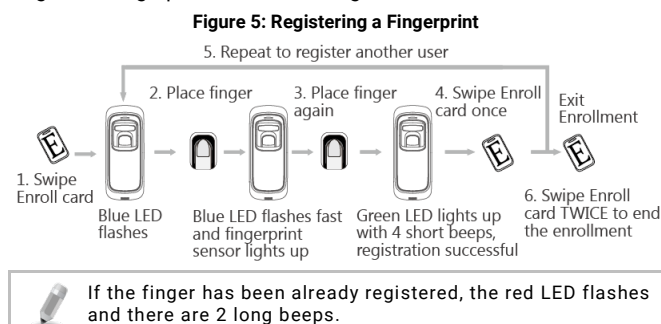

#### 3.3.2 **Registering Two Fingerprints**

Note

Register two fingerprints as shown in Figure 6.

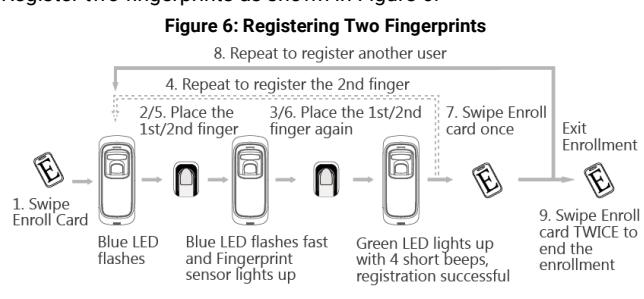

#### 3.3.3 **Registering a Fingerprint and Card**

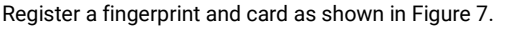

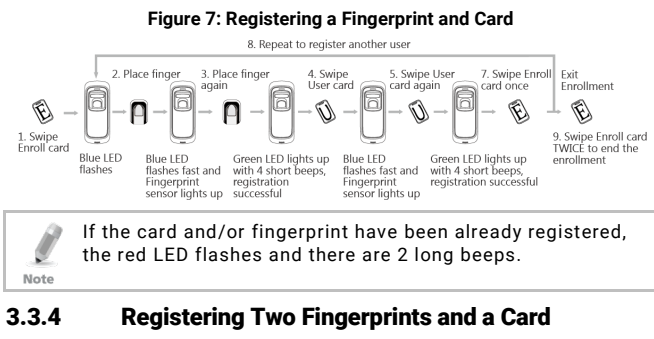

### Register two fingerprints and a card as shown in Figure 8.

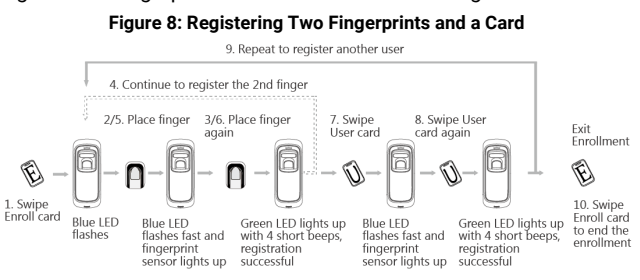

#### 3.4 **Deleting Users**

#### 3.4.1 **Deleting a Fingerprint**

Delete a fingerprint from the reader as shown in Figure 9.

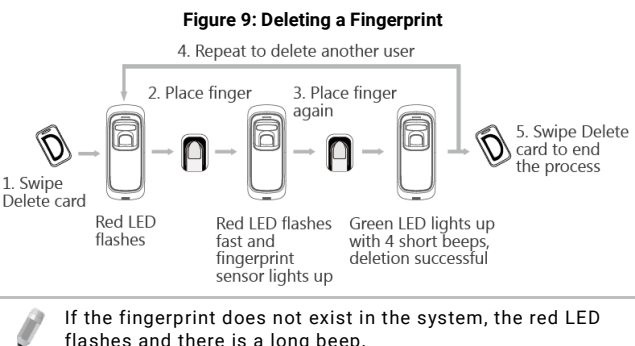

flashes and there is a long beep. Note

#### 3.4.2 **Deleting a Card**

Delete a fingerprint from the reader as shown in Figure 10.

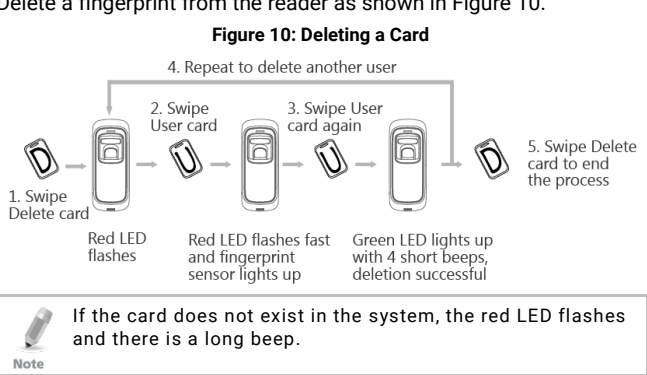

#### **Deleting all Users** 3.4.3

Delete all users from the reader as shown in Figure 11.

### Figure 11: Deleting all Users

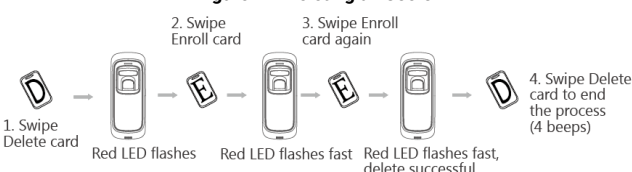

## 4. Instructions for Placing Finger

Correct Method: Straighten your finger and then place it on the sensor, ensuring the finger is down flat and covers the entire sensor window.

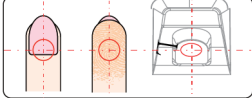

Always place finger in the center of the sensor

Incorrect Method:

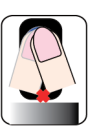

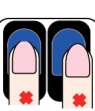

DO NOT move your finger before the backlights of the sensor turns off.

DO NOT place finger away from the center

of the sensor window

DO NOT place finger at

an angle.

Make sure you cover the entire sensor surface

with as much of your finger as possible.

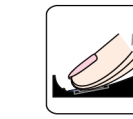

DO NOT take off finger

during the fingerprint

((--))

verification process.

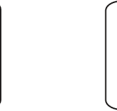

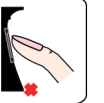

DO NOT use just your fingertip.

DO NOT slide your finger during the fingerprint verification process.

# 5. Technical Specifications

| Fingerprint Sensor          | 500 DPI Optical Sensor                    |
|-----------------------------|-------------------------------------------|
| RFID Card Reader            | AY-B8620 – 125 kHz                        |
|                             | AY-B8650 – 13.56 MHz                      |
| User Capacity               | 7000                                      |
| Fingerprint Capacity        | 7000                                      |
| Card Capacity               | 7000                                      |
| Log Capacity                | 100,000                                   |
| Verification Speed          | < 1 Second (1:N)                          |
| Card Read Range             | 20 to 80 mm (0.8 to 3.1 in.)              |
| Identification Mode         | Fingerprint/Card                          |
| Network Port                | TCP/IP                                    |
| Wiegand Protocol            | Wiegand 26-Bit                            |
| Voice and Interface         | Multi-color LEDs and buzzer               |
| Operating Voltage           | 12 VDC                                    |
| Work Current                | 150 mA                                    |
| Operating Temperature Range | -20°C to 60°C                             |
| Humidity Range              | 10% to 95% (non-condensing)               |
| Size (W x H x D)            | 50 x 124 x 34.5 mm (1.97 x 4.9 x 1.4 in.) |
| Certificate                 | FCC, CE, RoHS                             |
|                             |                                           |

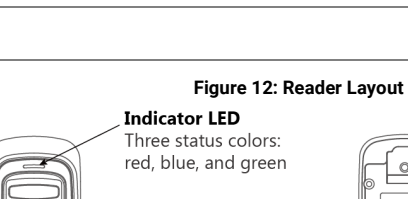

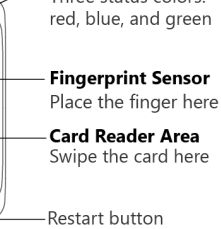

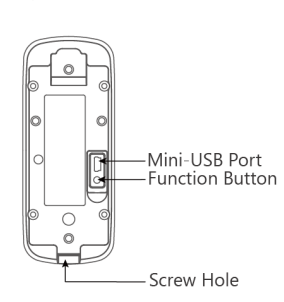

# 6. Usage Notice

- Do not scratch the surface of the optical fingerprint sensor with any sharp object such as a small knife or a pen.
- Humidity, dust, and direct light can affect the terminal's performance.
- Do not clean the surface of the optical fingerprint sensor with organic material such as alcohol or gasoline.
- To clean the surface, apply a piece of one-sided adhesive tape to the sensor and then remove.

# **Declaration of Conformity**

FCC ID = GCD-B8620, GCD-B8650

- This device complies with Part 15 of the FCC Rules. Operation is subject to the following two conditions:
  - This device may not cause harmful interference.
  - This device must accept any interference received, including interference that may cause undesired operation.
- Changes or modifications not expressly approved by the party responsible for compliance could void the user's authority to operate the equipment.

This equipment has been tested and found to comply with the limits for a Class B digital device, pursuant to part 15 of the FCC Rules. These limits are designed to provide reasonable protection against harmful interference in a residential installation. This equipment generates, uses, and can radiate radio frequency energy and, if not installed and used in accordance with the instructions, may cause harmful interference to radio communications. However, there is no guarantee that interference will not occur in a particular installation. If this equipment does cause harmful interference to radio or television reception, which can be determined by turning the equipment off and on, the user is encouraged to try to correct the interference by one or more of the following measures:

- Reorient or relocate the receiving antenna.
- Increase the separation between the equipment and receiver.
- Connect the equipment into an outlet on a circuit different from that to which the receiver is connected.
- Consult the dealer or an experienced radio/TV technician for help.

# **Radio Equipment Directive (RED)**

Rosslare hereby declares that the AY-B86x0 is in compliance with essential requirements and other relevant provisions of Directive 2014/53/EU.

### **RoHS Directive**

Under our sole responsibility that the following labeled AY-B86x0 is tested to conform to the Restriction of Hazardous Substances (RoHS) directive – 2011/65/EU – in electrical and electronic equipment.

### **Limited Warranty**

The full ROSSLARE Limited Warranty Statement is available in the Quick Links section on the ROSSLARE website at <u>www.rosslaresecurity.com</u>. Rosslare considers any use of this product as agreement to the Warranty Terms even if you do not review them.

# **Contact Information**

### United States and Canada

Rosslare Security Products, Inc. Southlake, TX, USA Toll Free: +1-866-632-1101 Local: +1-817-305-0006 Fax: +1-817-305-0069 support.na@rosslaresecurity.com

### Europe

Rosslare Israel Ltd. 22 Ha'Melacha St., P.O.B. 11407 Rosh HaAyin, Israel Tel: +972-3-938-6838 Fax: +972-3-938-6830 support.eu@rosslaresecurity.com Latin America Rosslare Latin America Buenos Aires, Argentina support.la@rosslaresecurity.com

### China

Rosslare Electronics (Shenzhen) Ltd. Shenzhen, China Tel: +86-755-8610-6842 Fax: +86-755-8610-6101 support.cn@rosslaresecurity.com Asia Pacific, Middle East, Africa

Rosslare Enterprises Ltd. Kowloon Bay, Hong Kong Tel: +852-2795-5630 Fax: +852-2795-1508 support.apac@rosslaresecurity.com

India

Rosslare Electronics India Pvt Ltd. Tel/Fax: +91-20-40147830 Mobile: +91-9975768824 sales.in@rosslaresecurity.com

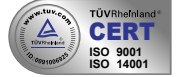

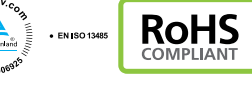

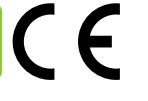

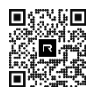

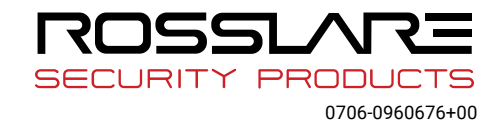